Step by Step directions for purchasing Membership:

- Select membership option.
- Click the 'Add to Cart' button.
- Check the New, Renewal or Gift Box
- Fill in your personal information Name, Address, Etc.
- Click the 'Add to Cart' button.
- The screen will go back to the 'Membership' but you should see a black shopping cart icon on the top right of your screen that displays number of items and the price.
- Click on the black shopping cart.
- Click the green 'Checkout' button.
- Enter your email address.
- Click the orange 'Continue' button.
- Enter your billing address.
- Click the orange 'Continue' button.
- Enter your payment information.
- Click the orange 'Continue' button.
- Verify the information you entered is correct.
- Click the orange 'Purchase' button.